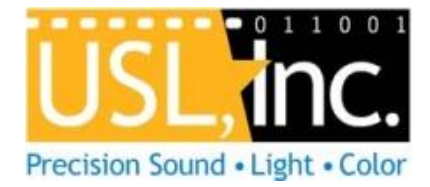

## **CCR Firmware Update Procedure**

18 JULY 2014

The CCR-100 and CCR-200 closed caption receivers can receive firmware updates through the USB port. These instruction apply to recent versions of Microsoft Windows.

- 1. Install Tera Term Pro. It is available from http://ftp.uslinc.com/ftp/MultiProduct/teraterm-4.83.exe .
- 2. If the computer does not already have the Silicon Labs CP2102 Virtual Comm Port driver installed, you can get it from
  - http://www.silabs.com/Support%20Documents/Software/CP210x\_VCP\_Windows.zip
- 3. Turn off the CCR and connect a USB cable to the computer.
- 4. Start Tera Term. Select Serial and Silicon Labs CP210x as shown below.

| Tera Term: New cor | nection                                                                                                    | 23 |
|--------------------|----------------------------------------------------------------------------------------------------|----|
| ⊚ тср <u>и</u> р   | Host: myhost.example.com<br>V History<br>Service: Telnet TCP port#: 22<br>SSH SSH version: SSH2<br>Other Protogol: UNSPEC | •  |
| ⊚ S <u>e</u> rial  | Po <u>r</u> t: COM9: Silicon Labs CP210× USB to U<br>OK Cancel <u>H</u> elp                                               | J  |

- 5. Click OK.
- 6. Select Setup Serial Port. Set the Baud Rate to 38400, Data to 8 bit, Parity to none, Stop to 1 bit, and flow control to Xon/Xoff. Set the Transmit delay to 50msec/line. Click OK.

| Term: Serial port set | up          |           |
|-----------------------|-------------|-----------|
| Port:                 | СОМ9 -      | ок        |
| Baud rate:            | 38400 🗸     |           |
| Data:                 | 8 bit 🔹     | Cancel    |
| Parity:               | none 🔹      |           |
| Stop:                 | 1 bit 🔹     | Help      |
| Flow control:         | Xon/Xoff 👻  |           |
| -Transmit dela        | iy          |           |
| 0 mse                 | c/char 50 r | nsec/line |

7. Turn on the power switch on the CCR. You should see a date code for the bootloader appear.

| 0    | :OM9:3 | 8400ba | ud - Tera T | erm VT | 1    | 1.00 | <br>1. | 100 | <br>6 | x |
|------|--------|--------|-------------|--------|------|------|--------|-----|-------|---|
| File | Edit   | Setup  | Control     | Window | Help |      |        |     |       |   |
| 100  | 813    |        |             |        |      |      |        |     |       | Â |
|      |        |        |             |        |      |      |        |     |       |   |
|      |        |        |             |        |      |      |        |     |       |   |
|      |        |        |             |        |      |      |        |     |       |   |
|      |        |        |             |        |      |      |        |     |       |   |
|      |        |        |             |        |      |      |        |     |       |   |
|      |        |        |             |        |      |      |        |     |       |   |
|      |        |        |             |        |      |      |        |     |       | - |

- 8. In the File menu, select Send File. Select the hex file USL has provided for the update. Click OK.
- 9. You should see a lot of hexadecimal data scroll by on the Tera Term window. Within the CCR, an alternating red and green LED will be visible below the display on the left.
- 10. When the data stops scrolling, the update is complete. The CCR will reboot with the new code. Verify that the version number has changed to the new version.
- 11. If updating multiple units, disconnect the USB cable, select a different serial port, connect the USB cable to the new unit, then reselect the CP210x as shown in step 3. Then go to step 6.

Additional support is available at <a href="mailto:support@uslinc.com">support@uslinc.com</a> or +1 805 549 0161.